### **Clear Your Browser Cache**

Last Modified on 04/22/2024 9:50 am PDT

Click on the plus button next to your browser for instructions on clearing your cache.

For more information visit refreshyourcache.com.

# What is the cache?

The browser cache is a temporary storage area on your computer which holds parts of recently visited webpages. When you revisit that webpage, the cache is loaded first to speed up your browsing experience and reduce network traffic.

### Chrome

Shortcut: Ctrl + Shift + Delete

Kebab top right -> Clear browsing data... -> Clear data

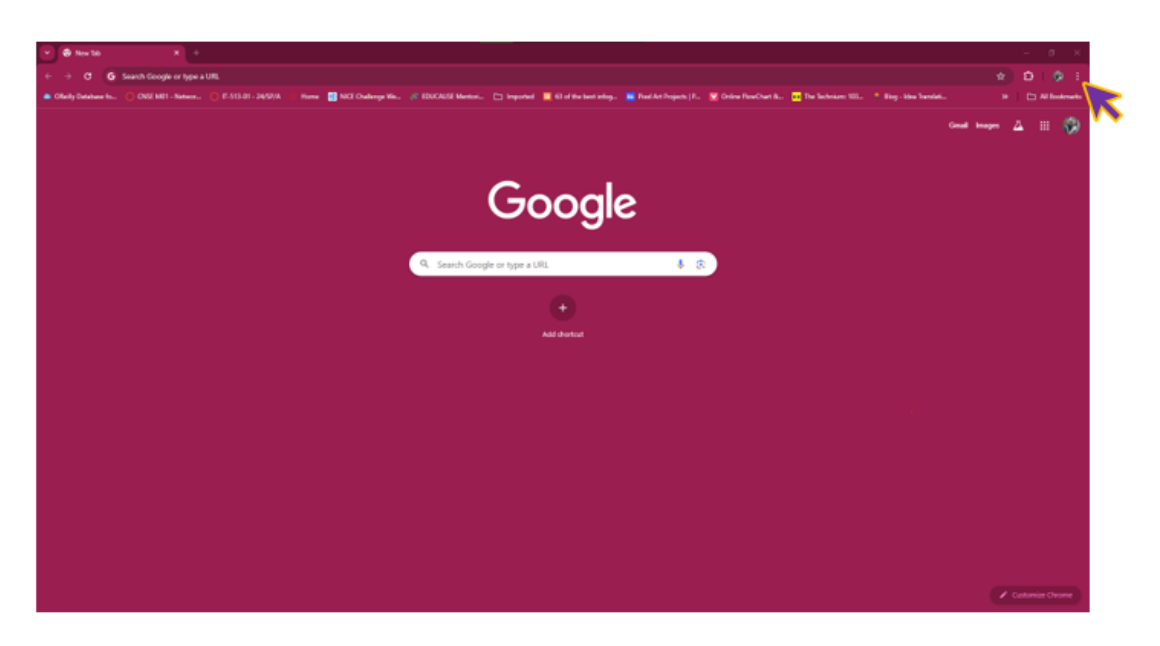

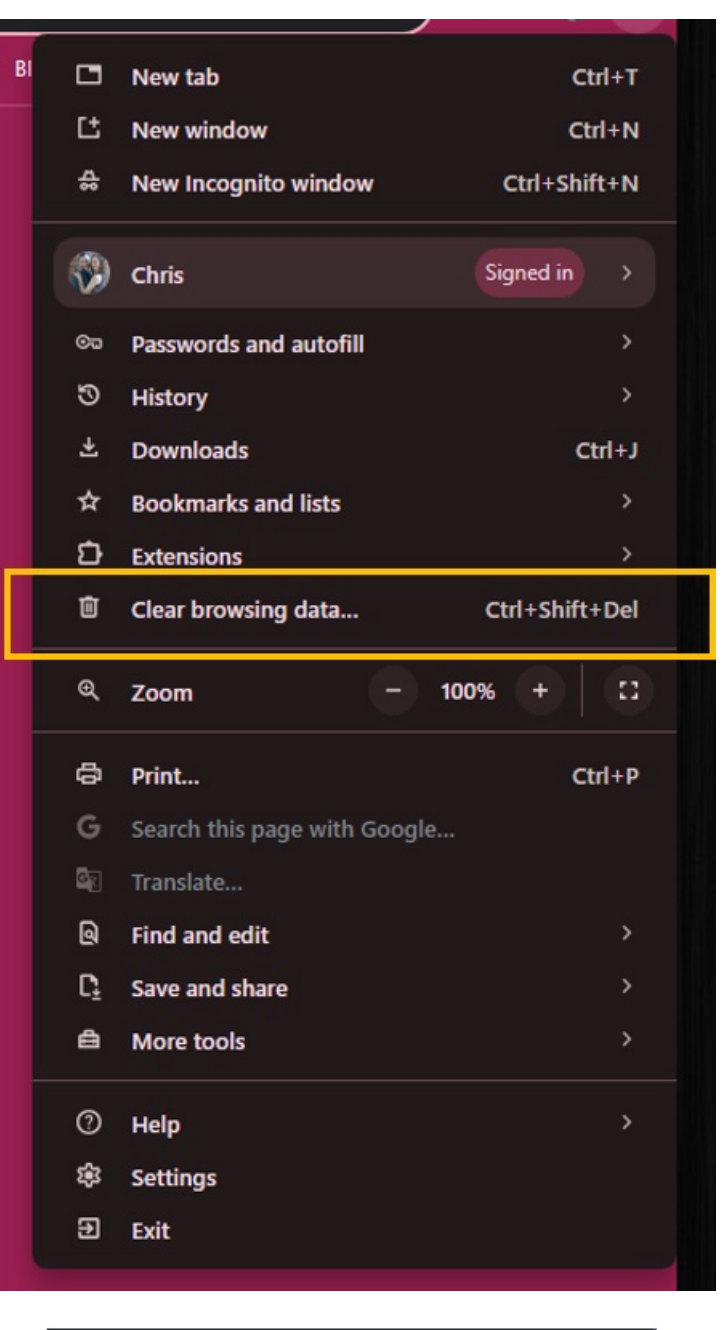

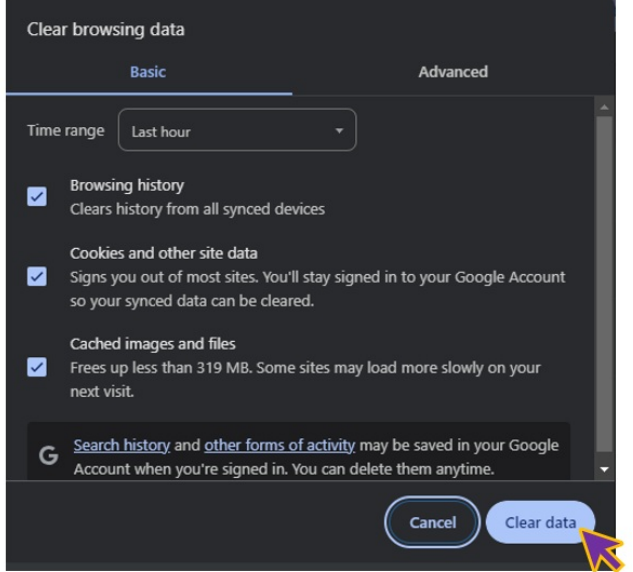

# Edge

Shortcut: Ctrl + Shift + Delete

Meatballs top right -> Settings -> Privacy, search, and services -> Clear browsing data -> Clear browsing data now

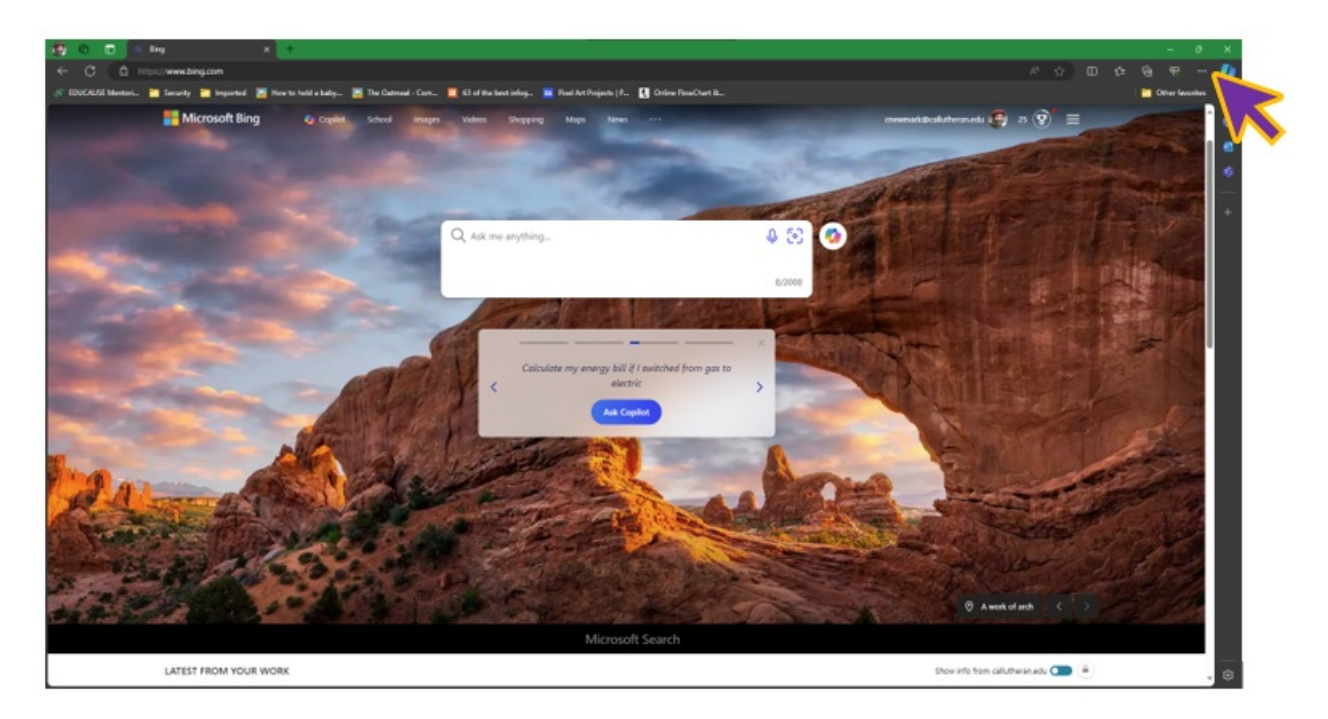

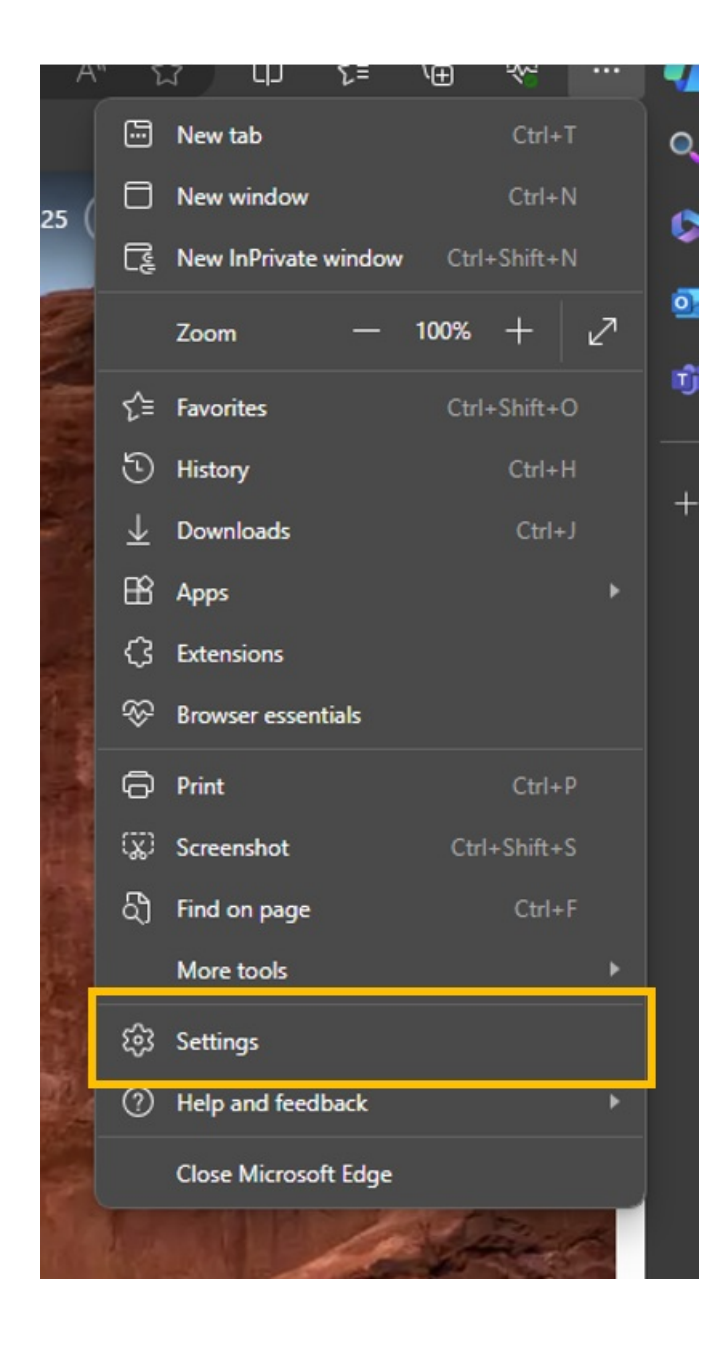

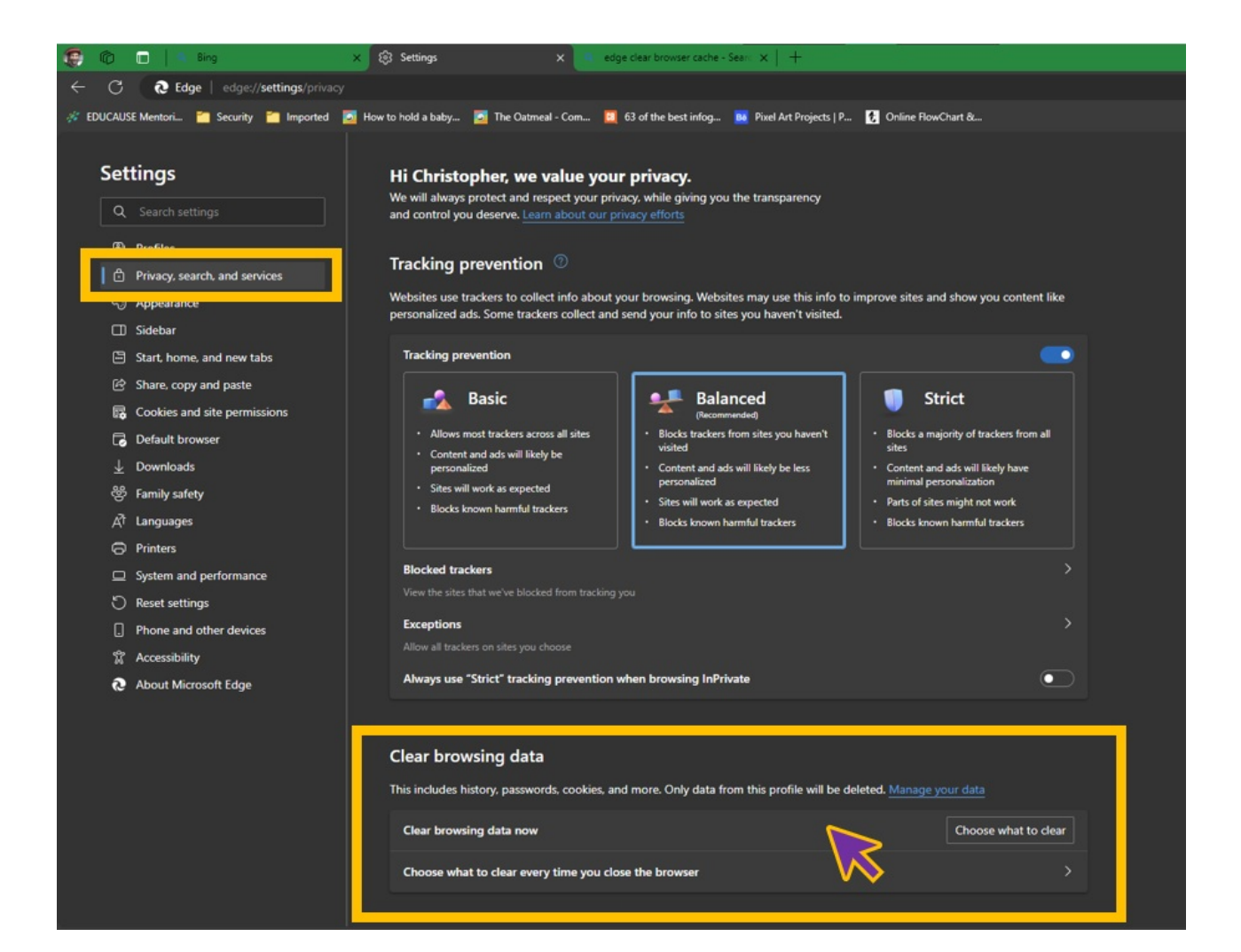

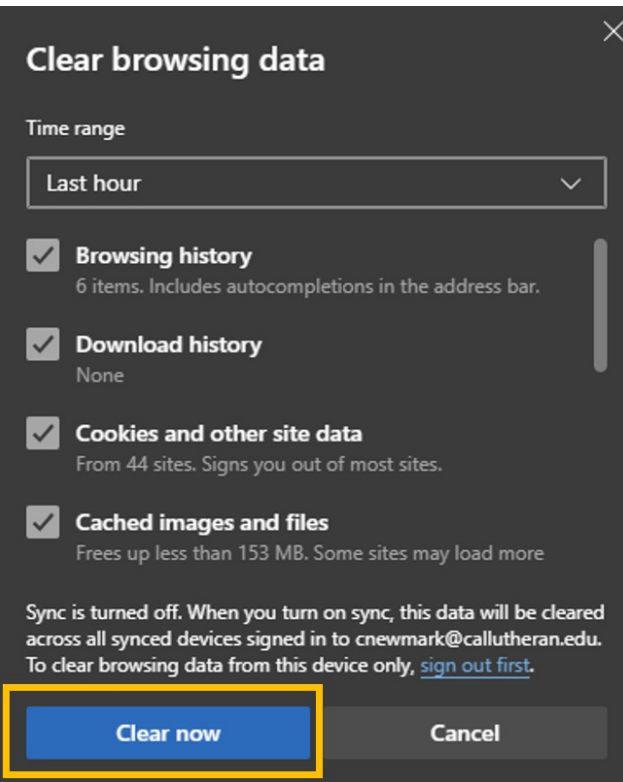

Firefox

### Shortcut: Ctrl + Shift + Delete

Hamburger top right -> Settings -> Privacy & Security -> Scroll to History -> Clear History -> Clear Now

| ō   | 📫 New Tab        |                     |            |                 |                 |              |         |   |  |  |  | a × |            |
|-----|------------------|---------------------|------------|-----------------|-----------------|--------------|---------|---|--|--|--|-----|------------|
| ←   |                  |                     | ک Search o | r enter address |                 |              |         |   |  |  |  |     |            |
| -10 | import bookmarks | 🔹 🎃 Getting Started |            |                 |                 |              |         |   |  |  |  |     | R          |
|     |                  |                     |            |                 |                 |              |         |   |  |  |  |     | <b>V</b> > |
|     |                  |                     |            |                 |                 |              |         |   |  |  |  |     |            |
|     |                  |                     |            |                 |                 | <b>(1)</b> F | -irefox | ( |  |  |  |     |            |
|     |                  |                     |            |                 | G Search with ( |              |         |   |  |  |  |     |            |
|     |                  |                     |            |                 |                 |              |         |   |  |  |  |     |            |
|     |                  |                     |            |                 |                 |              |         |   |  |  |  |     |            |
|     |                  |                     |            |                 |                 |              |         |   |  |  |  |     |            |
|     |                  |                     |            |                 |                 |              |         |   |  |  |  |     |            |
|     |                  |                     |            |                 |                 |              |         |   |  |  |  |     |            |
|     |                  |                     |            |                 |                 |              |         |   |  |  |  |     |            |
|     |                  |                     |            |                 |                 |              |         |   |  |  |  |     |            |
|     |                  |                     |            |                 |                 |              |         |   |  |  |  |     |            |
|     |                  |                     |            |                 |                 |              |         |   |  |  |  |     |            |
|     |                  |                     |            |                 |                 |              |         |   |  |  |  |     |            |
|     |                  |                     |            |                 |                 |              |         |   |  |  |  |     |            |
|     |                  |                     |            |                 |                 |              |         |   |  |  |  |     |            |

| New tab            | Ctri+ i      |
|--------------------|--------------|
| New window         | Ctrl+N       |
| New private window | Ctrl+Shift+P |
| Bookmarks          | >            |
| History            | >            |
| Downloads          | Ctrl+J       |
| Passwords          |              |
| Add-ons and themes | Ctrl+Shift+A |
| Print              | Ctrl+P       |
| Save page as       | Ctrl+S       |
| Find in page       | Ctrl+F       |
| Translate page     |              |
| Zoom               | - 100% + 🖍   |
| Settings           |              |
| More tools         | >            |
| Report broken site |              |
| Help               | >            |
|                    |              |

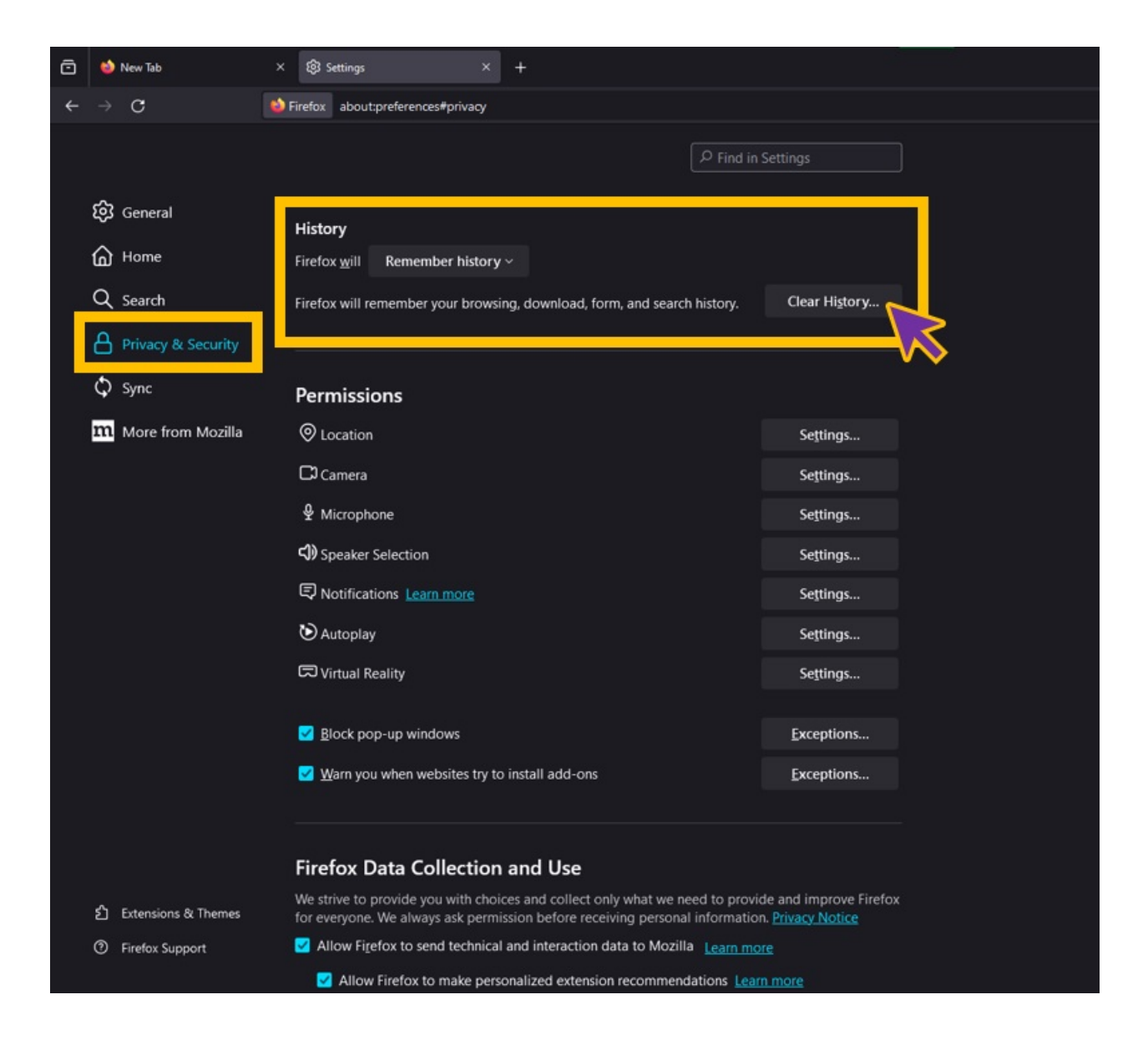

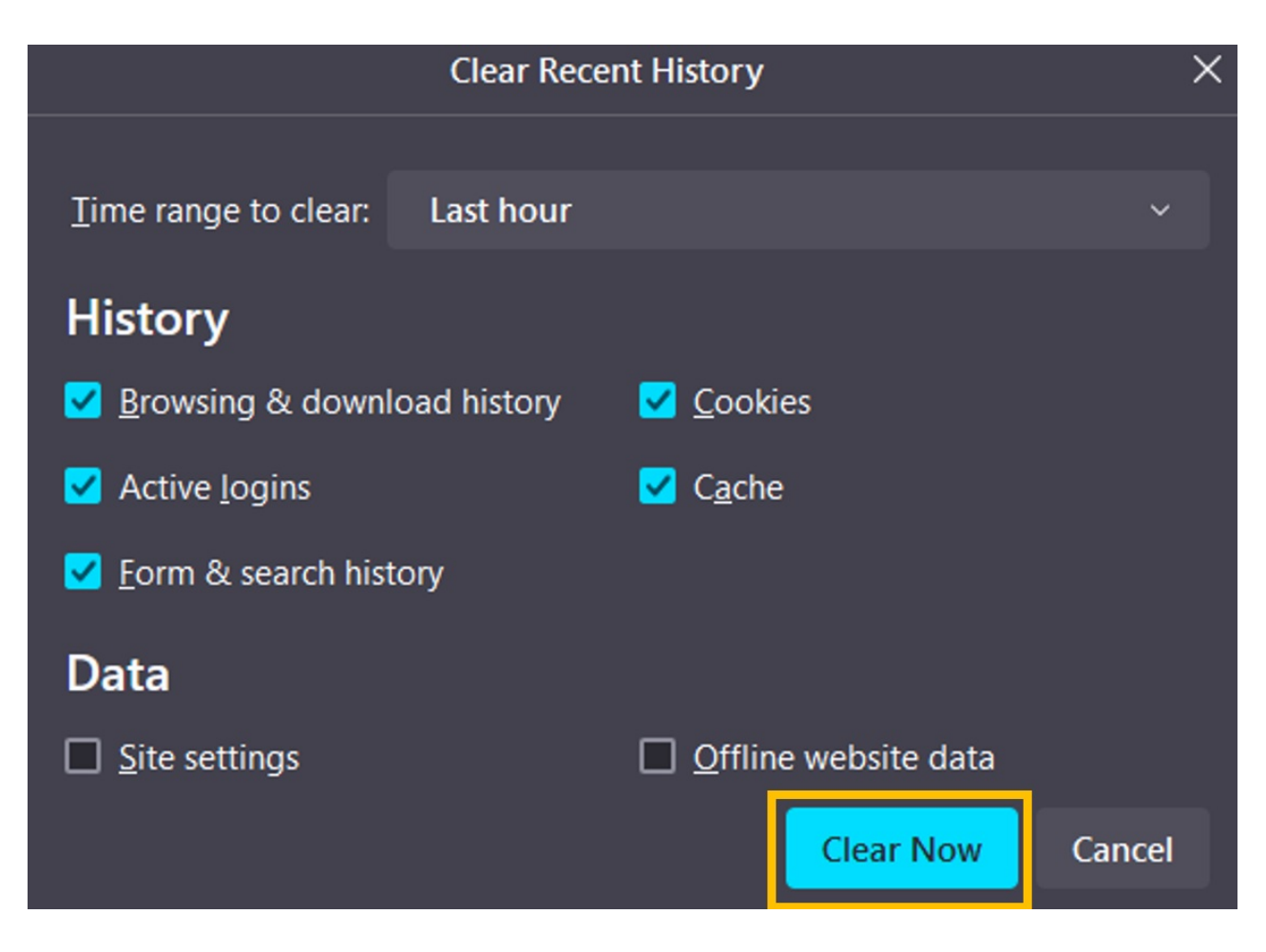

### Safari

Safari -> Settings -> Privacy -> Manage Website Data... -> Remove All

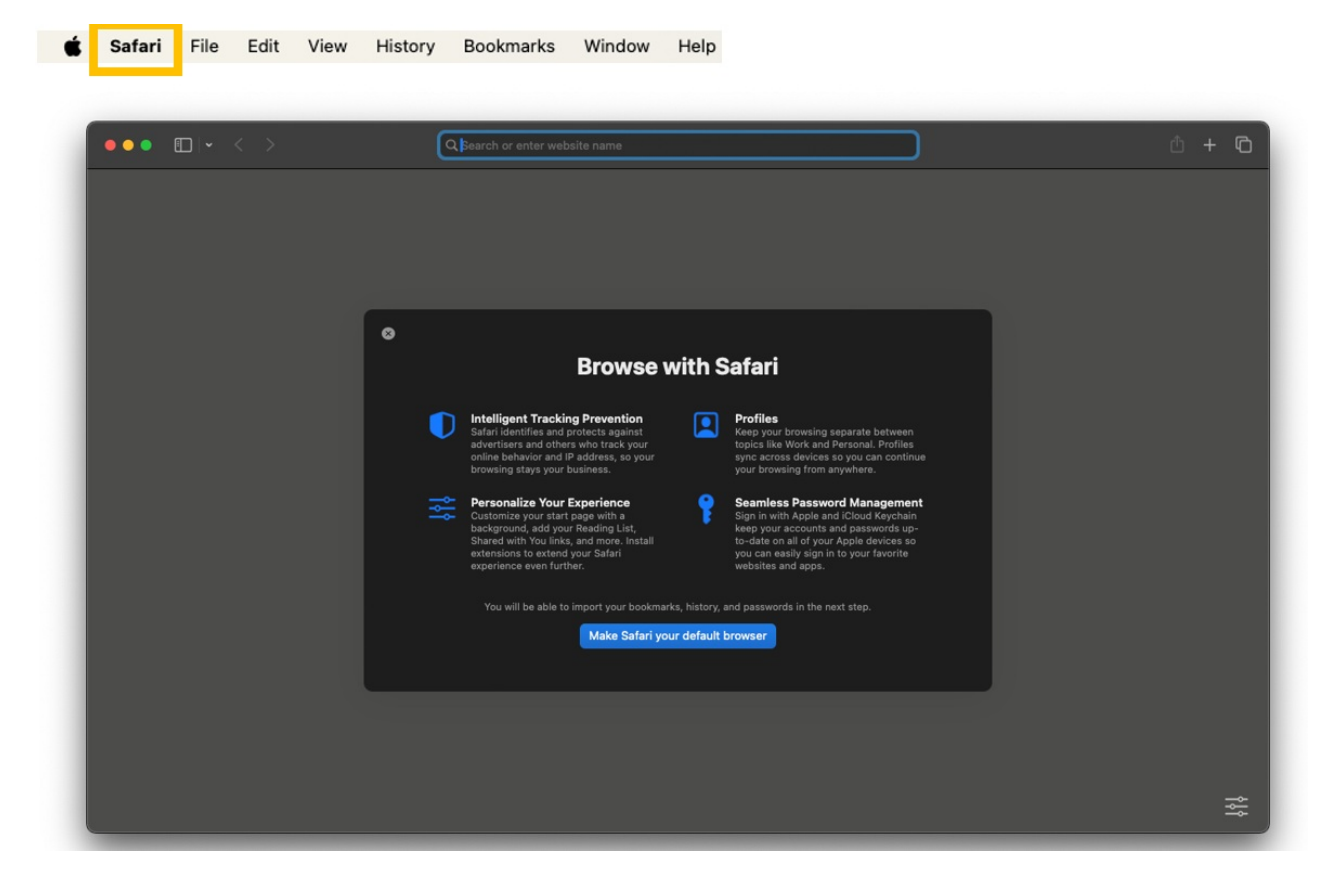

| Ś | Safari    | File    | Edit    | View | History |
|---|-----------|---------|---------|------|---------|
| 1 | About Sa  | afari   |         |      |         |
|   | Safari Ex | tensio  | ns      |      |         |
|   | Settings  |         |         |      | ж,      |
|   | Privacy I | Report. |         |      |         |
|   | Settings  |         | is Webs |      |         |
|   | Clear His | story   |         |      |         |
|   | Create P  | rofile  | •       |      |         |
|   | Services  |         |         |      | >       |
|   | Hide Saf  | ari     |         |      | жн      |
|   | Hide Oth  | ners    |         |      | ∼жн     |
|   | Show All  |         |         |      |         |
|   | Quit Safa | ari     |         |      | жq      |

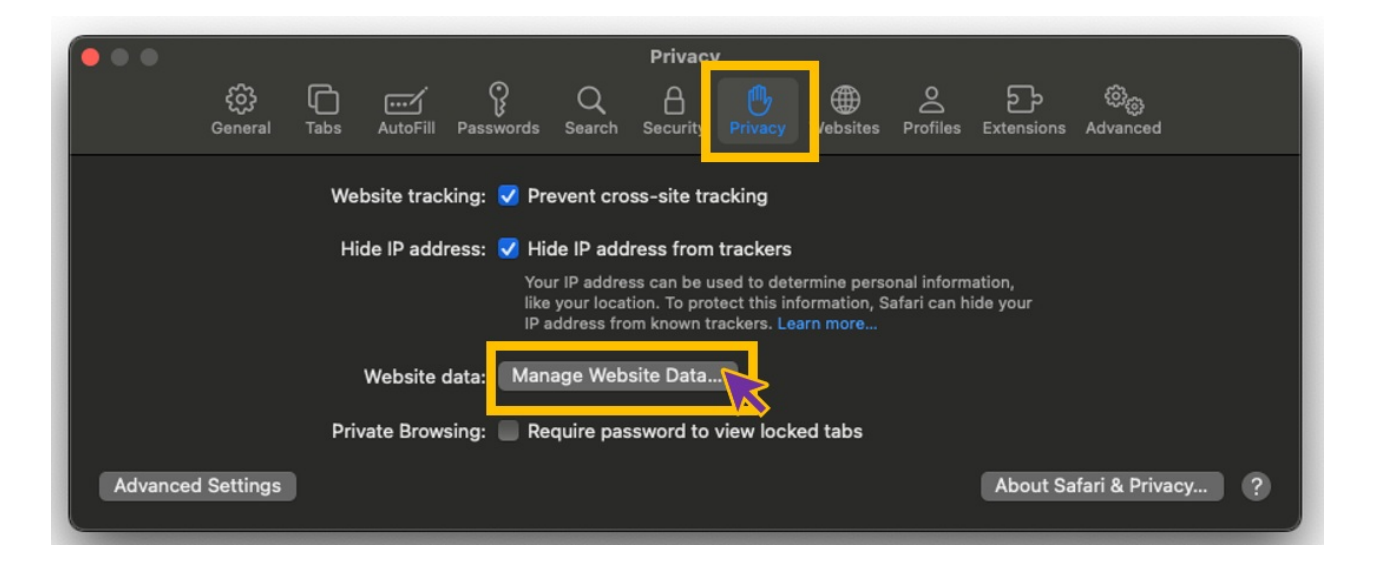

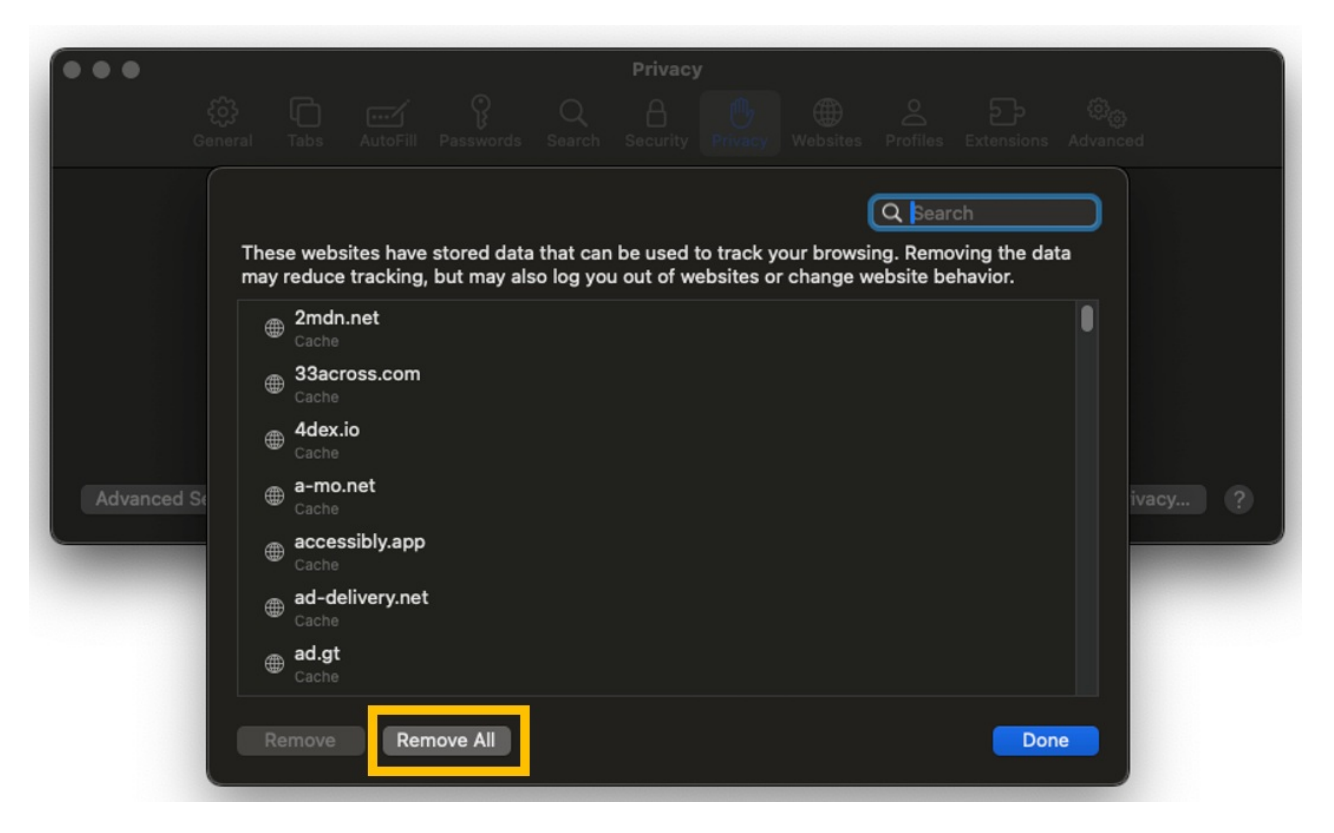

### iPhone

Settings -> Safari -> Clear History and Website Data -> Clear History

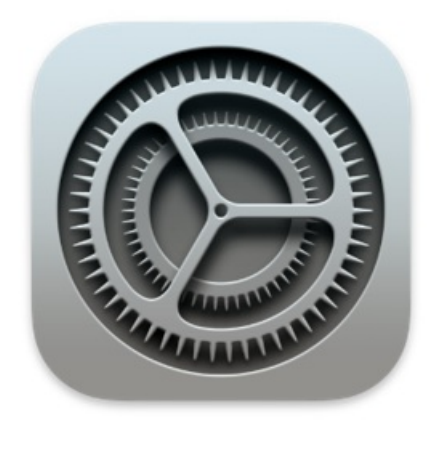

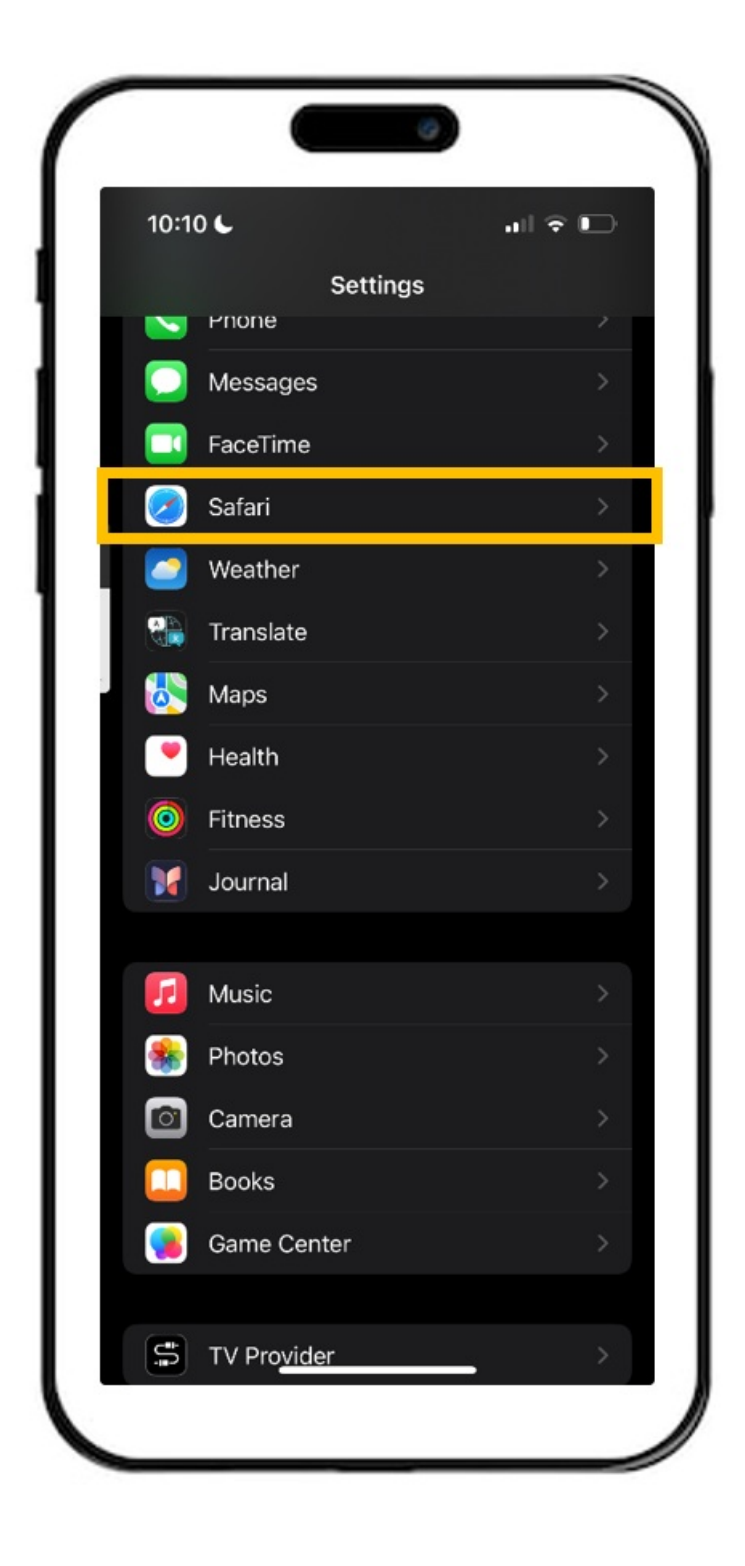

|        | 10:12 🗲                                |            | •11      | ∻ ∎⊃   |   |
|--------|----------------------------------------|------------|----------|--------|---|
| s      | Settings                               | Safari     |          |        |   |
| F      | PRIVACY & SECURITY                     |            |          |        |   |
| F      | Prevent Cross-Sit                      | e Tracking | I        |        |   |
| H      | Hide IP Address                        | Fi         | rom Trac | kers > |   |
| F      | Require Face ID to<br>Private Browsing | Unlock     |          |        | ľ |
| F      | Fraudulent Websi                       | te Warning | 3        |        |   |
|        | About Safari & Privacy                 |            |          |        |   |
| (      | Clear History and                      | Website D  | ata      |        | 1 |
|        |                                        |            |          |        |   |
|        | SETTINGS FOR WEBS                      | TES        |          |        |   |
| \$     | Share Across Dev                       | ices       |          |        |   |
|        |                                        |            |          |        |   |
| F      | Page Zoom                              |            |          |        |   |
| F      | Request Desktop                        | Website    |          |        |   |
|        | Reader                                 |            |          |        |   |
| F      |                                        |            |          |        |   |
| F<br>( | Camera                                 |            |          |        |   |
| F<br>( | Camera<br>Microphone                   |            |          |        |   |

| 10:12 🕻                                  |                 |
|------------------------------------------|-----------------|
| Settings Sa                              | afari           |
| PRIVACY & SECURITY                       |                 |
| Prevent Cross-Site T                     | racking         |
| Hide IP Address                          | From Trackers > |
| Require Face ID to U<br>Private Browsing | nlock           |
| Clear History                            | ×               |
| CLEAR TIMEFRAME                          |                 |
| Last hour                                |                 |
| Today                                    |                 |
| Today and yesterday                      |                 |
| All history                              |                 |
| ADDITIONAL OPTIONS                       |                 |
| Close All Tabs                           |                 |
| This will close your 2 tabs              |                 |
| Clear                                    | History         |
|                                          |                 |

# Android

Settings -> History -> Clear Browsing Data -> Clear Data

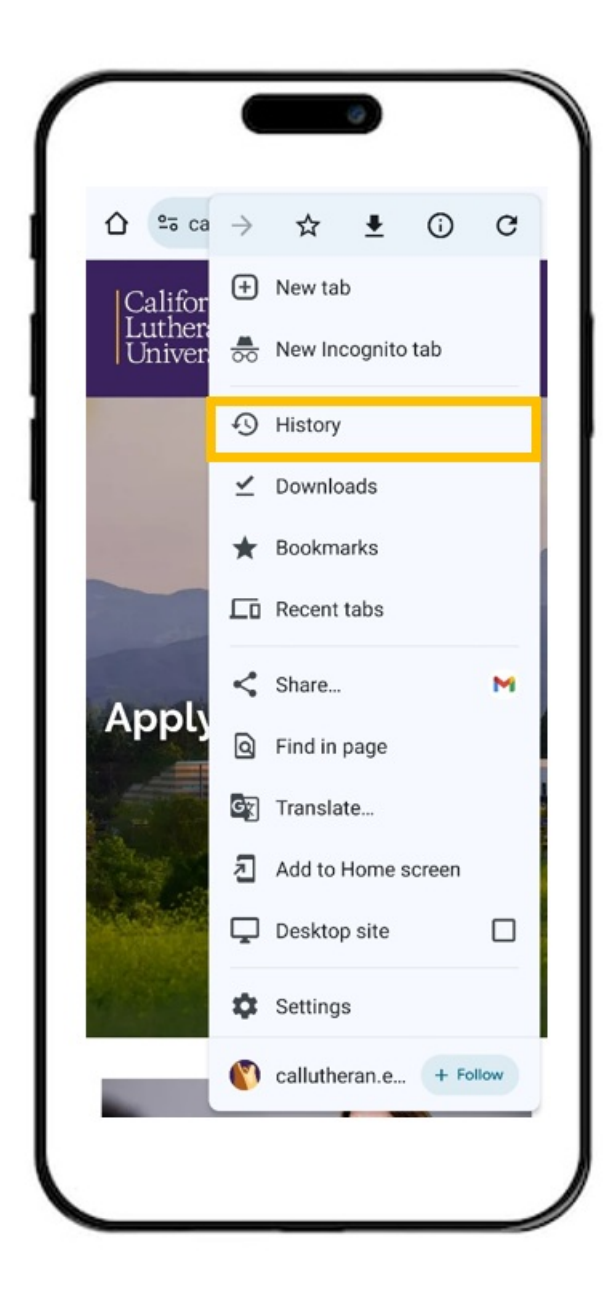

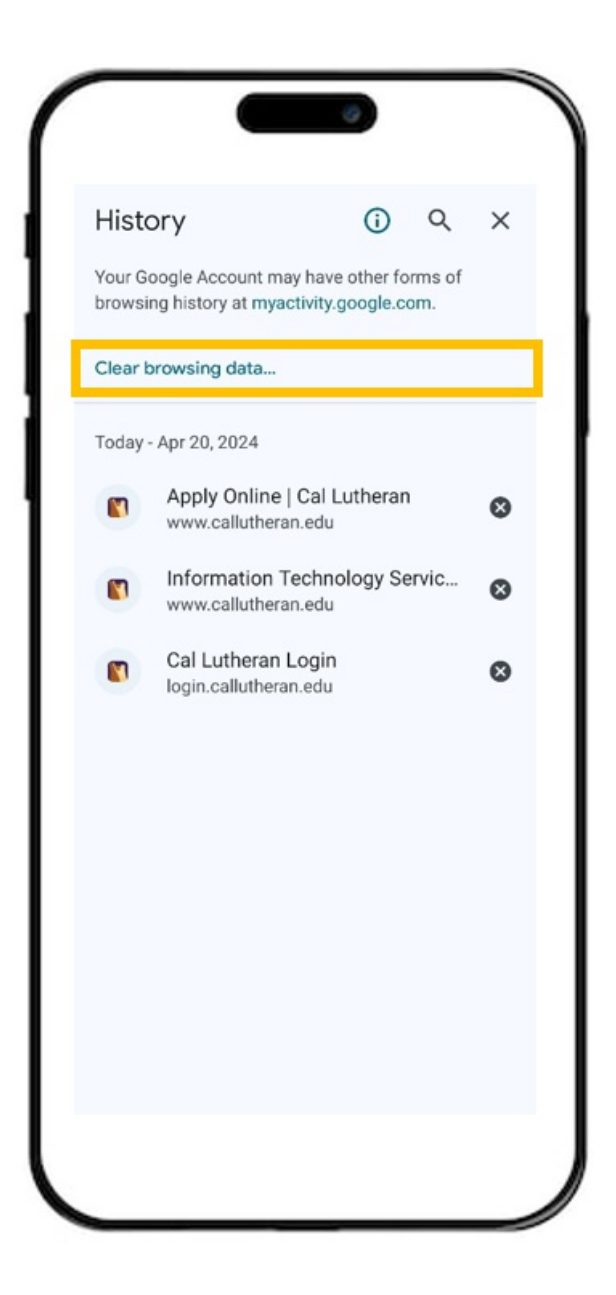

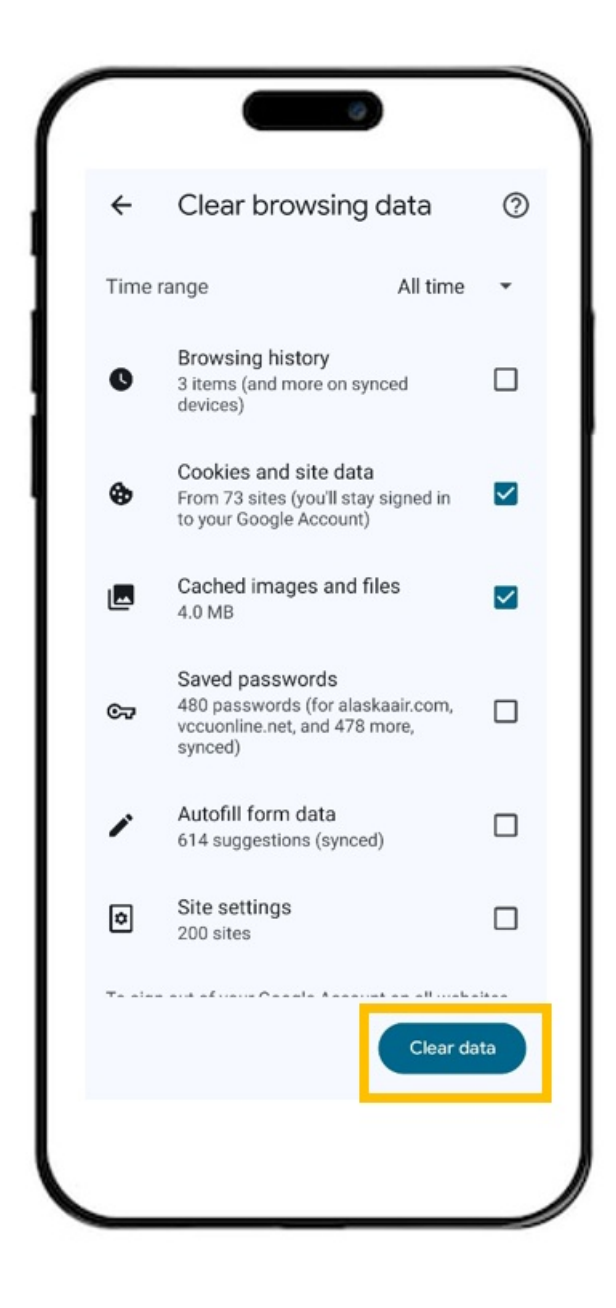